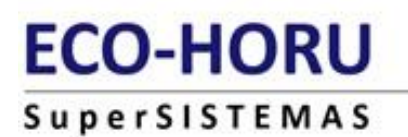

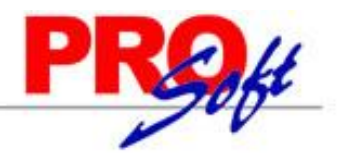

### **Relojes checadores**

En esta pantalla podrá hacer todo lo referente a la recolección de registros de checadas de los trabajadores. Además de contar con otras herramientas como el respaldo de huellas digitales o copiar huellas de un equipo a otro.

Como primer paso deberá dar de alta los equipos checadores que tenemos compatibles con SuperASISTENCIA. Los modelos que están disponibles son: HandPunch, Bionet (F1500), BioLite Net, y STA2.

| Catálogo de relojes checadores |       |               |               |               |            |                      |                                     |   |
|--------------------------------|-------|---------------|---------------|---------------|------------|----------------------|-------------------------------------|---|
| Tipo                           | Clave | Descripción   | Tipo conexión | Dirección IP  | Multimedia | Usar para<br>comedor | Borrar registros<br>después de leer |   |
| HandPunch                      | 1     | Handpunch     | ETHERNET      | 192.168.1.222 | -          | -                    | -                                   | * |
| Bionet                         | 1     | BIONET PLANTA | ETHERNET      | 192.168.1.45  | Sí         | No                   | No                                  |   |
| BIOLITE NET                    | 1     | BIOLITE       | ETHERNET      | 192.168.1.10  | -          | -                    | No                                  |   |
| STA-2                          | 1     | STA2          | ETHERNET      | 192.168.1.255 | -          | -                    | No                                  |   |
|                                |       |               |               |               |            |                      |                                     |   |
|                                |       |               |               |               |            |                      |                                     |   |
|                                |       |               |               |               |            |                      |                                     |   |
|                                |       |               |               |               |            |                      |                                     |   |
|                                |       |               |               |               |            |                      |                                     |   |
|                                |       |               |               |               |            |                      |                                     | Ŧ |

La lista de relojes que tiene dados de alta aparecen en la primer sección que dice "Catálogo de relojes checadores" con los siguientes datos del catálogo:

#### **Tipo:** Es el modelo de reloj.

**Clave:** Es la clave asignada al reloj.

**Descripción:** Es el nombre de identificación de cada reloj.

Tipo de conexión: Puede ser Ethernet (red) o Serial.

**Dirección IP:** En caso de que el reloj se conecte por tarjeta de red se mostrará la IP asignada. En caso de ser conexión serial, se mostrará el puerto COM.

**Multimedia:** Indica si el equipo es Multimedia o no y se refiere a si el modelo de Bionet es de los F1500 o de los modelos más recientes, ya que existe otra variedad de Bionet que no es multimedia y debe hacerse la indicación para que pueda utilizar el algoritmo adecuado y no haya problema al recolectar. Esto aplica sólo para el modelo Bionet.

**Usar para comedor:** Indica si se el reloj se dio de alta para uso en comedor ya que las checadas en comedor tienen otro tratamiento que no afectan en las checadas del horario de trabajo y se utilizan más bien como contador de comidas para su descuento. Esto aplica sólo para el modelo Bionet.

**Borrar registros después de leer:** Indica si se van a borrar los registros almacenados en el reloj después de hacer la recolección. Esto es para evitar que la memoria del reloj se llene. Si se llena la memoria ya no podrán registrar checas los trabajadores.

Debajo de la lista hay opciones que son exclusivas para el reloj seleccionado de la lista.

Ejemplo: si hace clic en el segundo reloj de la lista y presiona el botón debajo de la lista que dice Recolectar registros, sólo hará la recolección a ese segundo reloj y no lo hará con todos los de la lista.

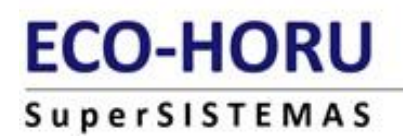

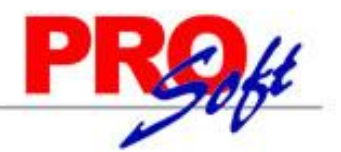

### Procesos exclusivos del reloj: (Seleccionado)

| Procesos evolusivo     | e del reloi · HandPunch - H                     | andounch             |                                                  |                                |                       |                             | ×                               |
|------------------------|-------------------------------------------------|----------------------|--------------------------------------------------|--------------------------------|-----------------------|-----------------------------|---------------------------------|
| Modificar<br>Borrar    | Recolectar registros Respaldar huellas          | Lista de u<br>Emplea | usuarios registrados<br>dos no registrados       | Borr<br>privilegi<br>Administr | ar<br>os de<br>adores | Consultar hora<br>del reloj | Modo automático                 |
| Eventos Detalles de ri | Modificar límite de rechazo<br>(solo HandPunch) | Capturar             | huella (solo Bionet,<br>F1500)<br>einiciar Reloj |                                |                       | Actualizar hora             | Iniciar Detener<br>Programación |
|                        | ecolection                                      |                      |                                                  |                                |                       |                             |                                 |

Modificar. Presione para modificar los datos del catálogo.

**Borrar.** Presione para borrar el reloj de la lista.

**Recolectar registros.** Se conecta con el reloj para tomar los registros de checadas de los trabajadores y los valida para asignarles las entradas o salidas en el turno. Este es el proceso para poder revisar las asistencias, faltas, retardos, etc.

| Total de registros | 0 |  |
|--------------------|---|--|
| Total de empleados | 0 |  |

**Respaldar huellas.** Lo que hace esta opción es tomar las huellas de los usuarios y grabarlas en la base de datos como respaldo y para administrarlas con otros relojes.

Página 2 de 12

## ECO-HORU SuperSISTEMAS

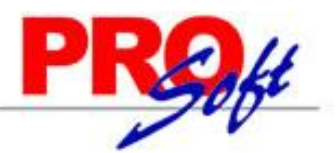

**Modificar límite de rechazo.** Sólo para el modelo HandPunch y se refiere al grado de validación y margen de error en verificación de la huella biométrica. Use esta opción sólo en ocasiones indicadas por su proveedor.

| Modificar límite de rechaz                                                                                                    | zo en HandPunch                                                                         |
|----------------------------------------------------------------------------------------------------|-----------------------------------------------------------------------------------------|
| Advertencia: modificar este<br>usuario. Se recomienda had<br>I Handpunch<br>Clave del usuario<br>Límite de rechazo (40 - 200)<br>Dejar en cero para deshabilitar<br>el límite de rechazo | dato puede hacer mas difícil la checada del<br>cerlo sólo en caso necesario.<br>Aplicar |
|                                                                                                    | ▶ Salir                                                                                 |

**Lista de usuarios registrados.** Muestra un reporte con el listado de trabajadores que existen en el catálogo de empleados de SuperASISTENCIA y que están registrados en el reloj seleccionado.

**Empleados no registrados.** Muestra un reporte con el listado de trabajadores que existen en el catálogo de empleados de SuperASISTENCIA y que No están registrados en el reloj seleccionado.

**Capturar huella.** Esta opción sirve para dar de alta huellas remotamente. Sólo para el modelo Bionet. Lo que hace es que al dar clic en este botón el reloj seleccionado responde y comienza con el procedimiento de colocar la huella del usuario 3 veces para que quede registrado en el reloj. Previamente se captura el número de usuario o trabajador.

**Reiniciar reloj.** Manda la instrucción al reloj para que se apague y se vuelva a encender.

**Borrar privilegios de Administradores.** Esta opción borra del reloj a los usuarios que son administradores de modo que para entrar al menú ya no pedirá clave o huella del usuario administrador. Se usa cuando no recuerdan la clave o cuando la persona que era usuario ya no está y no pueden entrar al menú del reloj.

**Consultar hora del reloj.** Muestra en el recuadro la fecha y hora que tiene actualmente el reloj.

Actualizar hora.. Manda la fecha y hora que tenemos en nuestro equipo de cómputo al reloj para que se actualice.

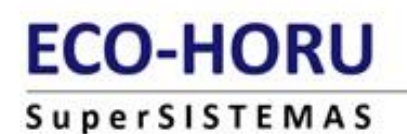

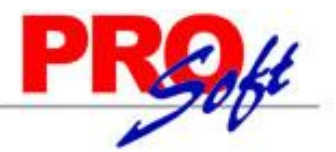

**Modo automático.** Esto es para todos los relojes y se refiere a que el proceso de Recolectar registros nuevos (aplica para todos los relojes de la lista) comenzará automáticamente a cierta hora configurada para este evento o en intervalos de tiempo como cada minuto o cada 30 minutos.

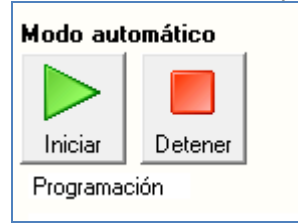

**Iniciar.** Después de configurar la programación presione este botón para que comience el reloj a funcionar y se quede encendido el modo automático.

Detener. Detiene el modo automático.

**Programación.** Configure cómo quiere que se haga la recolección automática. Puede ser a horas fijas o por intervalos de tiempo.

| 🗹 Horas fijas 🔲 Intervalos                                                                     | Horas fijas 🔽 Intervalos                                                                                                    |
|------------------------------------------------------------------------------------------------|----------------------------------------------------------------------------------------------------|
| Horas fijas Intervalos                                                                         | Horas fijas Intervalos                                                                                                    |
| Indique las horas separadas por comas, ejemplo: 08:15, 12:00,15:00, etc.<br>06:30:09:16;14:30; | Seleccione el intervalo de tiempo en segundos para hacer la<br>recolección de datos automáticamente.                                                                                                    |
|                                                                                                | Recolectar cada segundos                                                                                                    |
|                                                                                                | Considere que según la carga de registros en los relojes puede tardar<br>en recolectar más tiempo que el intervalo seleccionado. Ejemplo, si el<br>intervalo es de 60 segundos (1 minuto) y tarda en recolectar 2 ó 3<br>minutos, no se activará la recolección del segundo minuto hasta que<br>termine el proceso. Esto para evitar conflictos. |
| Aceptar                                                                                        | Aceptar                                                                                                    |

**Horas fijas.** Indique las horas en las que desea que se haga la recolección. Las horas deben ser en formato de 24 horas, con 0 a la izquierda para las primeras horas del día y separadas por comas. Ejemplo: 08:30,11:00 12:50, 13:30, 15:20, etc.

**Intervalos.** Seleccione el intervalo de tiempo en segundos para hacer la recolección de datos automáticamente en el campo que dice "Recolectar cada \_\_\_\_\_ segundos".

Nota: Considere que según la carga de registros en los relojes puede tardar en recolectar más tiempo que el intervalo seleccionado. Ejemplo, si el intervalo es de 60 segundos (1 minuto) y tarda en recolectar 2 ó 3 minutos, no se activará la recolección del segundo minuto hasta que termine el proceso. Esto para evitar conflictos.

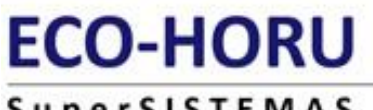

### SuperSISTEMAS

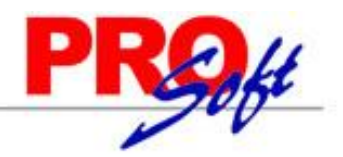

### Log de transacciones

Al momento de generar los diferentes procesos y opciones que tienen los relojes, se informa en la parte inferior de esta pantalla los detalles de cada evento con fecha y hora para hacer un seguimiento de lo último que ha pasado respecto a los relojes. Por ejemplo, se detalla cuándo se hizo la recolección de datos, o si un trabajador no tiene turno asignado.

**Eventos.** En esta pestaña se informa de los eventos generales de recolección ya sea manual o automática, así como cuántos registros se procesaron o cuando se importó un archivo de texto y si hubo alguna falla en la conexión con algún equipo.

**Detalles de recolección.** En esta sección se informan detalles de los trabajadores y errores al momento de estar recolectando y validando las checadas, como por ejemplo si un trabajador registró 2 veces su entrada, o si una clave de usuario no existe en el catálogo y varios detalles que pueden ser relevantes a la hora de procesar las checadas.

| Eventos Detalles de recolección                                                     | Reiniciar Reloj                                                             |
|-------------------------------------------------------------------------------------|-----------------------------------------------------------------------------|
| [04-Ago-15 05:49:04 p.m.]<br>[04-Ago-15 05:49:04 p.m.]<br>[04-Ago-15 05:49:04 p.m.] | Se perdió la conexión con el reloj 'Handpunch'<br>Registros procesados -> 0 |

**Nota:** Este log no se guarda, es temporal mientras se tenga abierta la pantalla Relojes checadores.

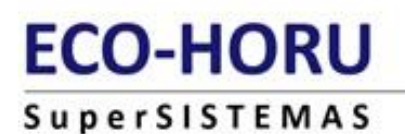

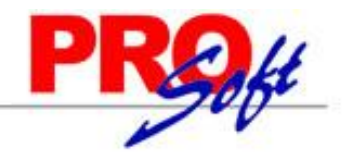

### Procesos generales (todos los relojes)

En esta sección podrá realizar acciones que afectan a todos los relojes de la lista. Como agregar más relojes, respaldar huellas o recolectar las checadas.

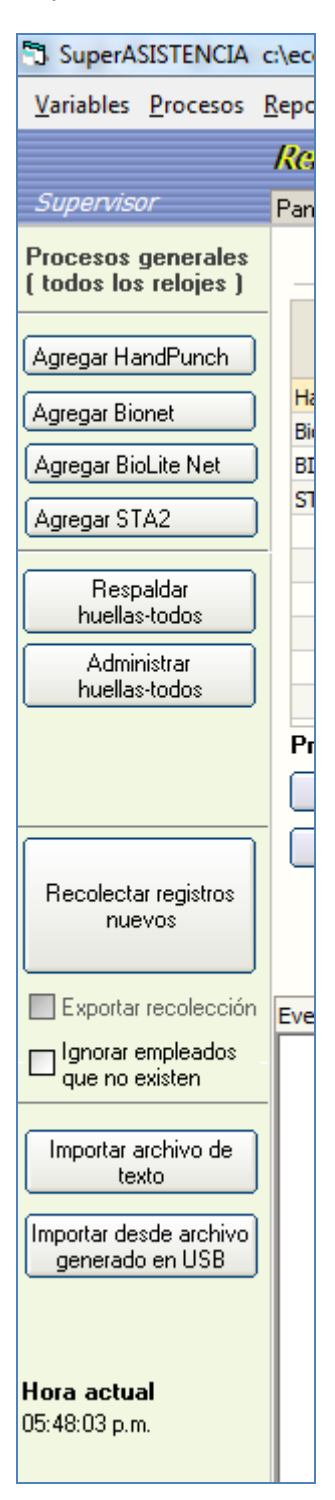

Página 6 de 12

## ECO-HORU

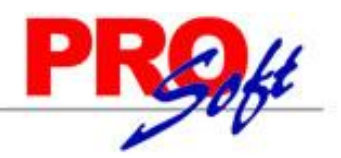

SuperSISTEMAS

**Agregar HandPunch.-** Presione para dar de alta un reloj modelo HandPunch. Capture los datos necesarios como Clave y Descripción para identificar al reloj.

| Relojes                                       | HandPunch                                                         |                                            |                                              |
|-----------------------------------------------|-------------------------------------------------------------------|--------------------------------------------|----------------------------------------------|
| Clave<br>2<br>Tien<br>Comunicaci<br>Dirección | Descripción<br>po de espera (segundos),<br>ón LAN Comunicación se | Registro nuev<br>Vacío = Sin tiemp<br>rial | o<br>o de espera<br>Probar cone <u>x</u> ión |
|                                               |                                                                   | <u> ✓ A</u> ce                             | eptar M <u>S</u> alir                        |

Agregar Bionet.- Presione para dar de alta un reloj modelo Bionet ya sea F1500, iFace o modelo anterior que no es multimedia.

Capture los datos necesarios como Clave y Descripción para identificar al reloj.

| Relojes | Bionet                                                                                     |                                                                               |                                                           |
|---------|--------------------------------------------------------------------------------------------|-------------------------------------------------------------------------------|-----------------------------------------------------------|
| Clave   | Descripción<br>Borrar registro<br>Usar para cor<br>Reloj Multime<br>n LAN Comunicació<br>p | Registro (<br>nos después de Rec<br>medor.<br>dia (F1500, iFace)<br>ón serial | nuevo<br>colectar datos.<br>)<br>Probar cone <u>x</u> ión |
|         |                                                                                            | <ul> <li>✓</li> </ul>                                                         | Aceptar                                                   |

## ECO-HORU

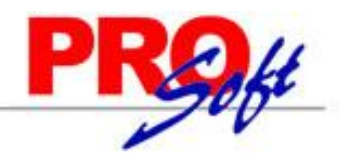

SuperSISTEMAS

**Agregar BioLite Net.-** Presione para dar de alta un reloj modelo BioLite Net. Capture los datos necesarios como Clave y Descripción para identificar al reloj.

| Relojes I                                                 | BioLite Net                                                                                                    |                     |
|-----------------------------------------------------------|----------------------------------------------------------------------------------------------------|---------------------|
| Clave<br>2<br>Comunicación<br>Dirección I<br>Indique la c | Descripción Reg<br>Borrar registros después de<br>Tiempo de espera (segundos<br>n LAN<br>p<br>direccion ip o el dominio. | e Recolectar datos. |
|                                                           |                                                                                                    | ✓ <u>A</u> ceptar   |

Agregar STA2.- Presione para dar de alta un reloj modelo STA2.

Capture los datos necesarios como Clave y Descripción para identificar al reloj.

| Relojes S                                                    | TA2                                                                                                    |
|--------------------------------------------------------------|----------------------------------------------------------------------------------------------------|
| Clave<br>2<br>Comunicación<br>Dirección Ip<br>Indique la dir | Descripción       Registro nuevo         Borrar registros después de Recolectar datos.         Tiempo de espera (segundos)         LAN         Probar conexión         reccion ip o el dominio. |
|                                                              | <u>✓A</u> ceptar <mark>∑</mark> Salir                                                                                                    |

Página 8 de 12

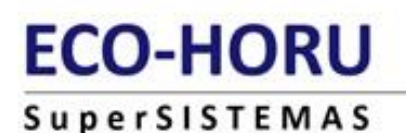

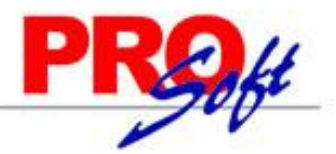

**Respaldar huellas-todos.-** Es la opción general de **Respaldar huellas.** Lo que hace esta opción es tomar las huellas de los usuarios de cada reloj de la lista y grabarlas en la base de datos como respaldo y para administrarlas con otros relojes.

**Administrar huellas-todos.-** Nos muestra una pantalla con la lista de todos los usuarios por cada reloj y varias opciones para poder hacer uso de esos usuarios. Por ejemplo, poder borrar a usuarios seleccionados, o copiar las huellas de esos usuarios seleccionados y mandarlas a otro reloj.

Puede dar de alta las huellas de los trabajadores en 1 equipo y con esta herramienta pasar las huellas a otro reloj o varios más relojes de modo que no tenga que capturar las mismas huellas en los diferentes equipos que tenga. Siempre y cuando los equipos sean del mismo modelo. Además deberán tener el mismo algoritmo, en el caso del modelo Bionet. Por ejemplo entre modelos Bionet, sólo le funcionará si entre 2 equipos los 2 son multimedia o los 2 no son multimedia.

| Administrador de huellas respaldadas                                                                                                    |                  |             |  |  |  |
|----------------------------------------------------------------------------------------------------|------------------|-------------|--|--|--|
| Estas son las huellas respaldadas en la base de datos, no las que están en los relojes.<br>Si quiere obtener la información actual de los relojes, debe 'Respaldar huellas' en la<br>pantalla principal. |                  |             |  |  |  |
| Configuración de borrado Configuración d                                                                                                    | e copiado—       |             |  |  |  |
| 🔽 Borrar del reloj y de la base de datos 🛛 🗌 Respaldar auto                                                                                                    | máticamente a    | l copiar    |  |  |  |
| Borrar sólo del reloi                                                                                                    |                  |             |  |  |  |
| Borrar sólo de la base de datos Sincronizar huellas (                                                                                                    | todos los reloje | es)         |  |  |  |
|                                                                                                    | C al a a ciún    |             |  |  |  |
| Id Rei Empleado Nombre                                                                                                    | Seleccion        | <b>^</b>    |  |  |  |
| 200 Na sussuitada                                                                                                    |                  | . =         |  |  |  |
|                                                                                                    |                  |             |  |  |  |
| 257 TEXIS PEREZ GERMAN                                                                                                    |                  | 1           |  |  |  |
|                                                                                                    |                  | 1           |  |  |  |
|                                                                                                    |                  | 1           |  |  |  |
| 200 PEBEZ IIIABEZ BAYMUNDO                                                                                                    |                  | 1           |  |  |  |
|                                                                                                    |                  | 1           |  |  |  |
|                                                                                                    |                  | 1           |  |  |  |
| 340 GUZMAN ELOBES DAVID                                                                                                    |                  | i           |  |  |  |
| 344 BAMIBEZ COBONA ABEL                                                                                                    |                  | i           |  |  |  |
| 349 BABBOSA GABCIA JOSE EDGAB                                                                                                    |                  | i           |  |  |  |
| 368 PEREZ BARRANCO JORGE                                                                                                    |                  | 1           |  |  |  |
| 370 LORANCA SANCHEZ APOLONIO                                                                                                    |                  | 1           |  |  |  |
| 375 MONTIEL ORTIZ CRISTOBAL                                                                                                    |                  | 1           |  |  |  |
| 376 MUNIVE PEREZ CARLOS                                                                                                    |                  | 1           |  |  |  |
| 379 CARMONA MORALES ALBERTO                                                                                                    |                  | 1           |  |  |  |
| 381 CARMONA MORALES CARLOS                                                                                                    |                  | 1           |  |  |  |
| 383 PEREZ PEREZ JOSE FELIX                                                                                                    |                  | 1           |  |  |  |
| 388 SAUCEDO XOCHIPILTECATL HABACUC                                                                                                    |                  | 1           |  |  |  |
| 397 GUZMAN ZAMBRANO NOF                                                                                                    |                  | 1           |  |  |  |
|                                                                                                    | Antonia          |             |  |  |  |
| Borrar huellas   Copiar huellas a Seleccione reloj                                                                                                    | Actualizar       | tatos Salır |  |  |  |
|                                                                                                    |                  |             |  |  |  |

## ECO-HORU SuperSISTEMAS

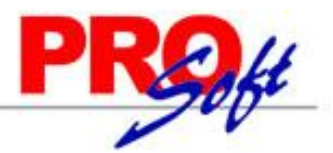

# **Recolectar registros nuevos.-** Es el proceso general de **Recolectar registros.** Se conecta con todos los relojes de la lista para tomar los registros de checadas de los trabajadores y los valida para asignarles las entradas o salidas en el turno. Este es el proceso para poder revisar las asistencias, faltas, retardos, etc. Esta opción se usa para hacer la recolección de todos y no recolectar a uno por uno.

| Recolectando che                         | cadas de lo | os relojes            |
|------------------------------------------|-------------|-----------------------|
| Total de registros<br>Total de empleados | 0<br>0      |                       |
|                                          |             | <mark>⊁™</mark> Salir |

**Ignorar empleados que no existen.-** Active esta opción si no desea ver en la pestaña Detalles de recolección los avisos de trabajadores que checaron en el reloj y que no existen en el catálogo de empleados de SuperASISTENCIA.

**Importar archivo de texto.-** Esta opción permite importar checadas que están almacenadas en un archivo de texto, como por ejemplo el archivo de respaldo de checadas. Si por alguna razón perdió los registros de las checadas de sus trabajadores y tiene un archivo de respaldo con todas las checadas entonces puede usar esta herramienta para leer el archivo y volver a procesar las checadas como si estuviera recolectando nuevamente.

| Importar checadas en archivo de texto                                               |  |  |  |
|-------------------------------------------------------------------------------------|--|--|--|
| Indique la ruta del archivo de texto o archivo .uni (unión de varios archivos .txt) |  |  |  |
| Importar archivo Unir archivos                                                      |  |  |  |
| Seleccione archivo .txt o .uni                                                      |  |  |  |
| J:\SuperASISTENCIA\Checador\Marcajes HP.txt                                         |  |  |  |
| Checadas nuevas                                                                     |  |  |  |
| Reprocesar checadas anteriores y nuevas (Opcional)                                  |  |  |  |
| Reprocesar apartir de esta fecha 04/08/2015                                         |  |  |  |
| Total de registros importados                                                       |  |  |  |
| Total de empleados                                                                  |  |  |  |
| Pimportar Salir                                                                     |  |  |  |

Otro motivo puede ser que tal vez no tenga un reloj compatible con SuperASISTENCIA pero le pueda dar la información de los registros de checadas en el formato que utiliza SuperASISTENCIA y de esa forma puede importar checadas de otro reloj.

o simplemente las puede capturar manualmente en un archivo con el formato correcto y así importar esos registros como si tuviera un reloj checador.

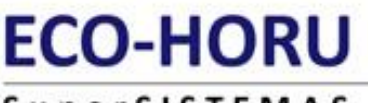

### SuperSISTEMAS

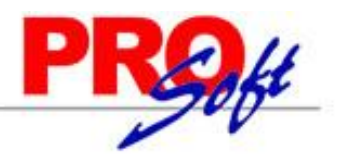

El formato que debe tener cada registro de checada en el archivo es de una cadena con 23 posiciones formada de la siguiente manera:

8 posiciones rellenadas con ceros a la izquierda para la clave del trabajador.

6 posiciones para la fecha en formato ddmmaa.

6 posiciones para la hora en formato hhmmss.

3 ceros. Estos últimos son de control y se usan en procesos más avanzados.

Ejemplo: 00000125160915083000000 1234.....10......23

Este ejemplo de registro nos dice que el trabajador con clave 125 checó el 16 de septiembre del 2015 a las 08:30:00

El archivo puede contener n cadenas concatenadas o simplemente separadas por un enter.

 Ejemplo
 de
 3
 registros
 concatenados:

 0000012516091508300000000012616091508300000000127160915083000000
 concatenados:
 concatenados:

Ejemplo de 3 registros separados: 00000125160915083000000 00000126160915083000000 00000127160915083000000

También puede ser que el reloj no esté conectado en su red local, de modo que puede generar varios archivos de texto si tiene diferentes archivos por cada reloj, para eso se pueden unir en uno solo y procesarlo todo junto una sola vez. Para eso puede usar la sección que dice "Unir archivos".

Página 11 de 12

## ECO-HORU SuperSISTEMAS

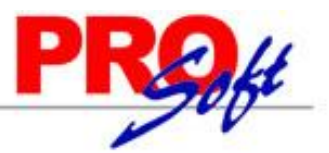

**Importar desde archivo generado en USB.-** Esta opción básicamente es para los modelos Bionet y que no tengan acceso al reloj mediante el sistema SuperASISTENCIA por medio de la red o por conexión serial, ya que es posible obtener los registros del reloj mediante una memoria flash USB directamente conectándola en el reloj. Al obtener las checadas con las opciones del menú del reloj, se genera un archivo en la memoria USB con un formato específico. Ese archivo se puede importar con esta opción y lo que hace es procesar todos esos registros como si estuviera recolectando directamente del reloj.

| Importar archivo de checadas exportadas a USB |                                                                                                    |  |  |
|-----------------------------------------------|----------------------------------------------------------------------------------------------------|--|--|
|                                               | Indique la ruta del archivo de texto.                                                                         |  |  |
| Archivo                                       | chivo I                                                                                                    |  |  |
|                                               | Enviar a este centro de costo y departamento 📃 🔽<br>Validar turno con este centro de costo y departamento 🛛 🔽 |  |  |
|                                               | Total de registros importados:                                                                                |  |  |
|                                               | Total de empleados                                                                                            |  |  |
| USB                                           |                                                                                                    |  |  |
|                                               | Propertar Salir                                                                                               |  |  |

Hora actual.- Es la hora actual del equipo de cómputo donde está usando SuperASISTENCIA.

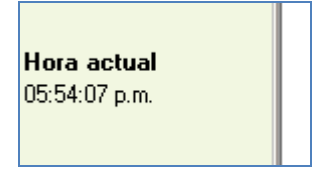

Cuando ejecute un proceso, generalmente le avisará que ha terminado con el siguiente mensaje:

| SuperASISTENCIA              | ×            |
|------------------------------|--------------|
| El proceso finalizó satisfac | ctoriamente. |
|                              | Aceptar      |

Página 12 de 12